## v8 User Interface Fonts

As of v8.0.5945, the UI Font typeface and point size in **Macrium Reflect v8.0** is identical to **Macrium Reflect v5, v6, & v7.x**, with the exception of the disk layout view where the font in v8.0 is **0.5 of a point larger** than previous versions when displayed on high resolution monitors. All Reflect editions and versions use the standard Windows font and point size as used in Windows Explorer. 'Segoe UI' 8.0 point.

If the typeface is perceived as too small then the Windows 10 setting 'Make Everything Bigger' should be used to make all native Windows application properly scaled.

Press the Windows Key and 'U' at the same time, and if necessary, scroll down to see 'Make everything bigger'

Use the dropdown to select a different scaling factor.

Make everything bigger

Change the size of apps and text on the main display

150% (Recommended)

Change the size of apps and text on other displays

## Change the size and colour of your cursor and mouse pointer

For systems with multiple monitors the scale can be changed for each monitor.

Note: The 'Make text bigger on your screen', in the same dialog, is not designed for native (win32) apps, and should not be used to resize the fonts in Macrum Reflect, or any native application. Native (win32) applications do not use a 'fluid' layout, and require all controls, (buttons, checkboxes etc.) to grow/shrink and move with text size and pitch changes. 'Make Everything Bigger' is designed for this outcome.

Comparison between Macrium Reflect v7.3 and v8.0

## Example v8

| a.                                                                                                    | and the second second second second second second second second second second second second second second second |                                                                                      |
|----------------------------------------------------------------------------------------------------|----------------------------------------------------------------------------------------------------|--------------------------------------------------------------------------------------|
| File View Backup Restore Other                                                                                                    | āsks Help                                                                                                    |                                                                                      |
| Rescue Defaults Updates Re                                                                                                    | gister Purchase Help                                                                                             |                                                                                      |
| Create Backups Existing Backups Logs                                                                                                    |                                                                                                    |                                                                                      |
| Create Backup Tasks                                                                                                    | Local Disks Definition Files Scripts                                                                             | Scheduled Backups                                                                    |
| Image selected disks on this computer                                                                                                    | C Refresh                                                                                                    |                                                                                      |
| Create an image of the<br>partition(s) required to backup<br>and restore Windows<br>Create a File and Folder backup                                              | GPT Disk 2 [483D19DE-B4B0-4819-A322-C49EBB759B3F<br>1 - (None)<br>Unformatted Primary<br>128.0 MB                | :] - Msft Virtual Disk 1.0 <1024.<br>2 - New Volume (F:)<br>NTFS Primary<br>39.90 GB |
| ▲ Details                                                                                                    | 128.0 MB                                                                                                    | 1023.87 GB                                                                           |
| Recovery<br>{6E53E0E4-F69F-4F37-B2BA-056678 <br>File System: NTFS<br>Free Space: 79.2 MB<br>Total Size: 499.0 MB<br>Start Sector: 2,048<br>End Sector: 1,023,999 | Dynamic Disk 3 [D5854201-A692-4775-B5AA-992A776D]   ✓   I - Stripe (G:)   NTFS Dynamic   122.7 MB   507.93 GB    | E17A] - Msft Virtual Disk 1.0 <1                                                     |

| Local Disks Definition                                                                                                    | on Files Scr    | ripts Sch                         | eduled Backups |          |          |                 |          |
|----------------------------------------------------------------------------------------------------|-----------------|-----------------------------------|----------------|----------|----------|-----------------|----------|
| Open Add                                                                                                    | Edit Delete     | Run                               | Schedule       | Shortcut | Advanced | Filter List All | <b>~</b> |
| File Name                                                                                                    |                 | Path                              |                |          | Туре     |                 |          |
| 🐴 C.xml                                                                                                    |                 | C:\Users\Admin\Documents\Reflect\ |                |          | Image    |                 |          |
| 🔄 My Clone.xml                                                                                                    |                 | C:\Users\Adm                      | in\Documents\  | Reflect\ | Clone    |                 |          |
| 🖆 Quick.xml                                                                                                    |                 | C:\Users\Adm                      | in\Documents\  | Reflect\ | lmage    |                 |          |
| 🚔 System.xml                                                                                                    |                 | C:\Users\Adm                      | in\Documents\  | Reflect\ | lmage    |                 |          |
| Image Options XML V                                                                                                    | /iew            |                                   |                |          |          |                 |          |
| Imaging Summary                                                                                                    |                 |                                   |                |          |          |                 | ^        |
| Auto Verify:<br>Verify File System:<br>Maximum File Size:<br>Compression:<br>Password:<br>Intelligent Copy:<br>Power Saving:<br>Email On Success: | Documents\Refle | ect\C.xml                         |                |          |          |                 |          |
| Email On Warning: N<br>Email On Failure: N<br>Total Selected: 36.39 GB<br>Current Time: 01/06/2021 15:42:59                                       |                 |                                   |                |          |          |                 |          |
| Schedules None                                                                                                    |                 |                                   |                |          |          |                 |          |
| Retention Rules<br>Rules will be applied to all matching backup sets in the destination folder                                                    |                 |                                   |                |          |          |                 |          |
| Full: Retain 12 full images                                                                                                    |                 |                                   |                |          | ~        |                 |          |

Example v7

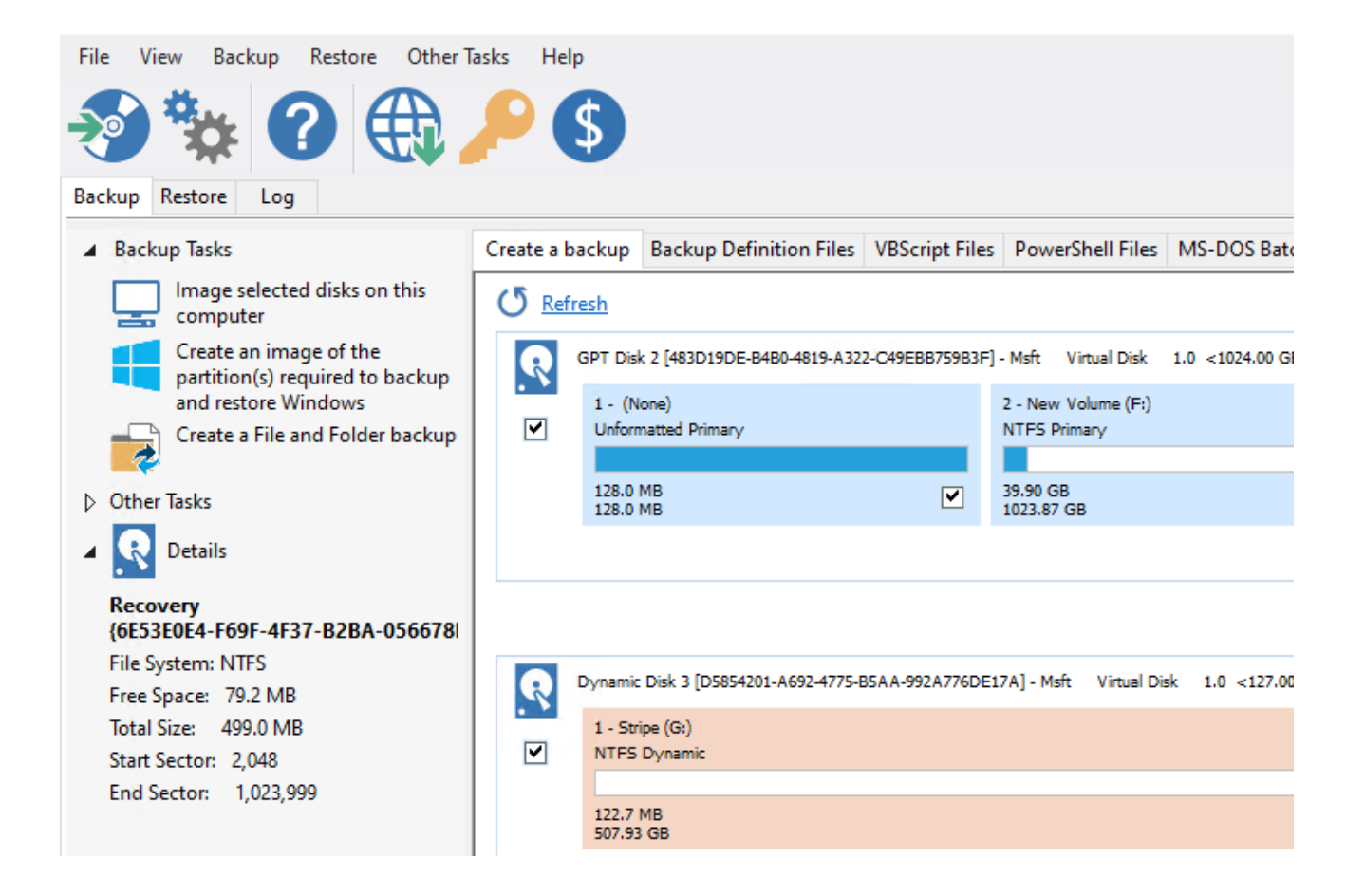

|           | Create a backup                                      | Backup Definition Fil               | es VBScript Files     | PowerShell Files        | MS-DOS Batch Files            | Scheduled Backups |   |   |
|-----------|------------------------------------------------------|-------------------------------------|-----------------------|-------------------------|-------------------------------|-------------------|---|---|
|           | <b>- 0</b> ,                                         |                                     | <b>-</b> C.           | ≥ 🕵 c.⊳                 | Filter                        | list All          | Ŧ |   |
|           | File Name                                            | Path                                |                       | Туре                    |                               |                   |   |   |
|           | 🛃 C.xml                                              | C:\Users\Admin\Do                   | cuments\Reflect\      | Image                   |                               |                   |   |   |
|           | Wy Clone.xml C:\Users\Admin\Documents\Reflect\ Clone |                                     |                       |                         |                               |                   |   |   |
|           | Quick.xml C:\Users\Admin\Documents\Reflect\ Image    |                                     |                       |                         |                               |                   |   |   |
|           | 🔛 System.xml                                         | C:\Users\Admin\Do                   | cuments\Reflect\      | Image                   |                               |                   |   |   |
|           |                                                      |                                     |                       | -                       |                               |                   |   |   |
|           |                                                      |                                     |                       |                         |                               |                   |   | _ |
|           | Image Options                                        | XML View                            |                       |                         |                               |                   |   |   |
|           |                                                      |                                     |                       |                         |                               |                   |   |   |
|           | Imaging Summary                                      |                                     |                       |                         |                               |                   |   | _ |
|           | Backu                                                | p Definition File: C:\U             | ers\Admin\Docume      | ents\Reflect\C.xml      |                               |                   |   |   |
|           | Auto V                                               | /enify: N                           |                       |                         |                               |                   |   |   |
|           | Compre                                               | um File Size: Autor<br>ession: Medi | Inatic                |                         |                               |                   |   |   |
| Password: |                                                      | ord: N                              |                       |                         |                               |                   |   |   |
|           | Intellig                                             | ent Copy: Y                         |                       |                         |                               |                   |   |   |
|           | Email (                                              | Dn Success: N                       |                       |                         |                               |                   |   |   |
|           | Email (                                              | On Warning: N                       |                       |                         |                               |                   |   |   |
|           | Email (                                              | On Failure: N<br>Selected: 26.17    | CP                    |                         |                               |                   |   |   |
|           | Curren                                               | t Time: 01/0                        | 6/2021 16:59:13       |                         |                               |                   |   |   |
|           | <u></u>                                              |                                     |                       |                         |                               |                   |   | - |
|           | Schedules                                            | None                                |                       |                         |                               |                   |   |   |
|           |                                                      |                                     |                       |                         |                               |                   |   | - |
|           | Retention Ru                                         | les                                 |                       |                         | الراجة ورتد وتدويل والارد وال |                   |   |   |
|           |                                                      | Rules                               | will be applied to al | i malching backup se    | ets in the destination fold   | ar                |   |   |
|           | Full:                                                | Retai                               | n 12 full images      |                         |                               |                   |   |   |
|           |                                                      | Linke                               | d incremental and d   | ifferential images will | also be deleted               |                   |   | ~ |
|           |                                                      |                                     |                       |                         |                               |                   |   |   |